# HP Service Manager

# for supported $\mathsf{Windows}^{\texttt{®}}$ and $\mathsf{UNIX}^{\texttt{®}}$ operating systems

## **Release Notes**

## Software version: 9.21.216 Patch 4 / December 2011

This document provides an overview of the changes made to HP Service Manager for 9.21.216 Patch 4. It contains important information not included in the manuals or in online help.

| Documentation Updates                                | 2  |
|------------------------------------------------------|----|
| In This Version                                      | 3  |
| Enhancements                                         | 3  |
| Web client updates                                   | 5  |
| Windows client updates                               | 11 |
| Server updates                                       | 12 |
| Application updates                                  | 19 |
| Documentation changes                                | 19 |
| Known Problems, Limitations, and Workarounds         | 20 |
| Installation Notes                                   | 21 |
| Web Tier installation                                |    |
| Windows client installation                          |    |
| Server installation                                  | 22 |
| Application unload installation                      | 23 |
| Additions to the Documentation                       | 26 |
| Deploy the Service Manager Web tier on WebSphere 6.1 |    |
| Prepare array data for Web services integrations     | 27 |
| Blocking attachments with certain file extensions    | 27 |
| Special parameters: msglog                           | 32 |
| Configure LW-SSO in Service Manager                  | 32 |
| Verified Environments                                | 35 |
| Local Language Support                               | 35 |
| Support                                              |    |
| Legal Notices                                        |    |
|                                                      |    |

# **Documentation Updates**

The first page of this release notes document contains the following identifying information:

- Version number, which indicates the software version.
- Publish date, which changes each time the document is updated.

To check for recent updates or to verify that you are using the most recent edition, visit the following URL: <u>http://h20230.www2.hp.com/selfsolve/manuals</u>

This site requires that you register for an HP Passport and sign in. To register for an HP Passport ID, go to: <a href="http://h20229.www2.hp.com/passport-registration.html">http://h20229.www2.hp.com/passport-registration.html</a>

Or click the New users - please register link on the HP Passport login page.

You will also receive updated or new editions if you subscribe to the appropriate product support service. Contact your HP sales representative for details.

Note: To view files in PDF format (\*.pdf), Adobe Acrobat Reader must be installed on your system. To download Adobe Acrobat Reader, go to the following web site: <a href="http://www.adobe.com/">http://www.adobe.com/</a>

# In This Version

Service Manager Version 9.21, build XXX patch 4 (SM 9.21p4) includes several customer requested software enhancements and fixes. Refer to the sections below for information about the defects and enhancements for each release included in this cumulative patch.

Service Manager 9.21 patch 4 updates the following areas:

- <u>Enhancements</u>
- <u>Windows client updates</u>
- <u>Web client updates</u>
- <u>Server updates</u>
- <u>Application updates</u>
- <u>Documentation changes</u>

## Enhancements

The following enhancements are included in the current software release.

| Global ID                                                | Module                                                 | Problem                                                                                                    | Solution                                                                                                    |
|----------------------------------------------------------|--------------------------------------------------------|----------------------------------------------------------------------------------------------------|----------------------------------------------------------------------------------------------------|
| QCCR1E64278<br>QCCR1E64285<br>QCCR1E64290<br>QCCR1E67610 | Web client<br>Windows client<br>Server<br>Applications | Service Manager does<br>not enable you to block<br>executable files from<br>being submitted as<br>attachments.                      | To prevent potentially dangerous executable<br>files from being submitted as attachments,<br>Service Manager now provides support for<br>blocking certain types of attachments<br>submitted through the Windows and web<br>clients, as well as through web services,<br>based on a pre-defined list of blocked file<br>extensions.                                                                   |
|                                                          |                                                        |                                                                                                    | When users attempt to attach a file whose<br>extension is in the list of blocked file<br>extensions to a record, the clients disallow<br>attaching the file and display an error<br>message; when a web service transaction<br>submits or retrieves a file as an attachment<br>whose extension is included in this list, the<br>server appends ".UNSAFE" to the submitted<br>or retrieved file name. |
|                                                          |                                                        |                                                                                                    | To take advantage of this enhancement, you must install all of the following:                                                                                                    |
|                                                          |                                                        |                                                                                                    | <ul> <li>The Windows client update for this release (QCCR1E64285)</li> <li>The Web client update for this release (QCCR1E64278)</li> <li>The server update for this release</li> </ul>                                                                                                    |
|                                                          |                                                        |                                                                                                    | (QCCR1E64290), including the<br>supporting application unload file,<br>QCCR1E67610_SM921p4.unl.                                                                                                    |
|                                                          |                                                        |                                                                                                    | For more information see <u>Additions to the</u><br><u>Documentation</u> .                                                                                                    |
| QCCR1E54726                                              | Server                                                 | Modify Login/Module<br>license tracking in<br>Horizontal Scaling to<br>improve log-in<br>performance and reduce<br>jgroups traffic. | Redesigned license tracking in Service<br>Manager horizontally-scaled environments<br>to reduce synchronous jgroups<br>communication.                                                                                                    |
| QCCR1E62170                                              | Documentation                                          | The Service Manager<br>Web tier failed to<br>connect to the server                                                                  | Users should follow the correct steps to<br>deploy the Service Manager web tier on WAS<br>6.1.                                                                                                    |
|                                                          |                                                        | when deployed on<br>WebSphere (WAS) 6.1.                                                                                            | For more information, see <u>Additions to the</u><br><u>Documentation</u> .                                                                                                    |

| Global ID   | Module        | Problem                                                                                                    | Solution                                                                                                    |
|-------------|---------------|----------------------------------------------------------------------------------------------------|----------------------------------------------------------------------------------------------------|
| QCCR1E65574 | Documentation | The msglog:1 is not<br>included in the Service<br>Manager Help Server.<br>This parameter has to<br>be added in the sm.ini<br>file in order to have the<br>errors coming from the<br>Web Client written into<br>the sm.log file. Without<br>this parameter, no error<br>is written in the sm.log<br>file.<br>So the documentation<br>needs to be updated<br>with that parameter and<br>with its explanations.                                                                                                    | <ul> <li>Special parameter "msglog" is already documented in the Service Manager 9.2x Help Server.</li> <li>Added the following note to the parameter description:</li> <li>Note: If not explicitly specified (either in sm.ini or in the server's OS command prompt), this parameter is disabled.</li> <li>For the updated parameter description, see Additions to the Documentation.</li> </ul> |
| QCCR1E67744 | Documentation | The Service Manager<br>documentation does not<br>state that when<br>integrating other<br>applications with<br>Service Manager<br>through web services,<br>array data should be<br>broken into multi<br>elements by separator<br>"\r". Failure to do so<br>could cause problems.<br>For example, even if a<br>configuration item (CI)<br>is not changed, Service<br>Manager always<br>updates a change<br>request, since the CI is<br>stored in the Service<br>Manager database as<br>utf-8 while in UCMDB it<br>is encoded as base64. | Provided information on how to prepare<br>array data when integrating other<br>applications with Service Manager through<br>web services.<br>For more information see <u>Additions to the</u><br><u>documentation</u>                                                                                                    |

# Web client updates

The following items are fixed in the current software release.

| Global ID   | Problem                                                                                                    | Solution                                                                                       |
|-------------|----------------------------------------------------------------------------------------------------|------------------------------------------------------------------------------------------------|
| QCCR1E54269 | Web client hover form has a scroll bar,<br>but it cannot be used because the hover<br>form moves away from the mouse. | The web client hover form will remain fixed<br>and visible so that the scroll bar can be used. |
| QCCR1E55847 | Fields on the userrole.g form are not sized correctly in the web client.                                              | Changed the form style to properly accommodate the fields.                                     |

| Global ID   | Problem                                                                                                    | Solution                                                                                                    |  |
|-------------|----------------------------------------------------------------------------------------------------|----------------------------------------------------------------------------------------------------|--|
| QCCR1E61753 | Inconsistent behavior with the<br>cursor.field.contents() functionality<br>between the Windows and Web clients: If<br>the reference from a table points to one<br>line of an array, it will get all array<br>values in the Web client while get only<br>the value of that line in the Windows<br>client. | In the Web client, the cursor.field.contents()<br>function now has the same behavior as the<br>Windows client: If the reference from a table<br>points to one line of an array, only the value of<br>that line is referenced. |  |
| QCCR1E61860 | When Trusted Sign-On is enabled, the<br>web client will always display in English<br>even when passing in the lang= <lang><br/>parameter, for example,<br/>index.do?lang=de.</lang>                                                                                                    | Language preference works normally when<br>Trusted Sign-On is enabled for web clients.                                                                                                    |  |
| QCCR1E61919 | After an upgrade, the Comfill fields<br>retain the previously-selected value when<br>a user clicks Fill.                                                                                                    | The Comfill fields no longer retain the previously-selected value when a user clicks Fill.                                                                                                    |  |
| QCCR1E62042 | When using MySM and WebSphere 6.1,<br>the user was redirected to goodbye.jsp<br>and could not access the Web tier.                                                                                                    | MySM works properly in WebSphere 6.1.                                                                                                    |  |
| QCCR1E62847 | When viewing a form<br>(svcCat.Display.item) from "Order from<br>Catalog" in Service Catalog, a multi-line<br>text box does not align correctly in the<br>web client.                                                                                                    | The dynamic form is now rendered as a two-<br>column 50/50 split layout: The multi-line text<br>box spans two columns if the label is empty,<br>while gets only half of the widget width if the<br>label is not empty.        |  |
| QCCR1E63395 | The "Quick Close" and "Submit" buttons<br>are not displayed when a user opens an<br>Employee Self Service (ESS) interaction<br>for the first time with category RFA.                                                                                                    | The "Quick Close" and "Submit" buttons are<br>now displayed, as expected, when a user opens<br>an ESS interaction for the first time with<br>category RFA.                                                                    |  |
| QCCR1E63974 | Web Tier page display leaves the mouse<br>pointer in a loading state (hour glass or<br>spinning wheel, depending on the<br>browser) until the mouse is moved. This<br>causes users to think the list is still<br>loading when it is not.                                                                 | The mouse pointer returns to the normal arrow, when the record set or page data is done loading.                                                                                                    |  |
| QCCR1E64121 | Closing the Print window causes the web client to hang.                                                                                                    | Closing the Print window in the web client now returns the user to the record as expected.                                                                                                    |  |
| QCCR1E64480 | Pressing the left arrow key returns the cursor to the last position of the field.                                                                                                    | Pressing the arrow key now moves the cursor<br>to the expected position.                                                                                                    |  |
| QCCR1E64537 | Read-only fields are displayed in gray<br>text instead of black text when running a<br>Web client with Internet Explorer<br>versions 7 and 8.                                                                                                    | Read-only fields are displayed in black text with a gray background.                                                                                                    |  |
|             | Here is an example scenario:                                                                                                    |                                                                                                    |  |
|             | <ol> <li>Log in to the Windows client as a system administrator.</li> </ol>                                                                                                    |                                                                                                    |  |
|             | 2 In Format Control, open record                                                                                                    |                                                                                                    |  |

| Global ID   | Problem                                                                                                    | Solution                                                                                                    |  |
|-------------|----------------------------------------------------------------------------------------------------|----------------------------------------------------------------------------------------------------|--|
|             | "IM.update.incident".                                                                                                    |                                                                                                    |  |
|             | 3 On the Calculations tab, add a new row with the following values:                                                                                                    |                                                                                                    |  |
|             | initial: true                                                                                                    |                                                                                                    |  |
|             | calculation: \$atx.readonly.field=true                                                                                                    |                                                                                                    |  |
|             | 4 In Forms Designer, open the<br>IM.update.incident form in Design<br>mode.                                                                                                    |                                                                                                    |  |
|             | 5 On field "action" (label: Description),<br>add this read-only condition:<br>[\$atx.readonly.field]=true                                                                                                    |                                                                                                    |  |
|             | 6 Open the web client in Internet<br>Explorer 7 or 8, and log in to the web<br>client as a system administrator.                                                                                                    |                                                                                                    |  |
|             | 7 Search and open an incident record<br>with a read-only Description field.<br>The Description field is displayed in<br>grey text with a light gray<br>background.                                                                                                    |                                                                                                    |  |
| QCCR1E64634 | In the Web client, "Print Page" does not<br>work properly for fields with a visible<br>condition. These fields do not display in<br>the print form when "Print Page" is<br>clicked.                                                                                                    | Printing a page correctly displays fields with a visible condition.                                                                                 |  |
| QCCR1E64720 | The web client does not always prevent a<br>user from performing a Fill against a<br>read-only field.<br>If the cursor defaults to a read-only field<br>when rendering or displaying a record,<br>the web client will allow a Fill if it is the<br>first action performed on the screen. | Fixed a problem in the web client that enabled<br>users to fill read-only fields in some<br>circumstances.                                          |  |
| QCCR1E65031 | Print of a cm3r record may include fields<br>with a Dynamic View Dependency<br>(DVD) visible condition evaluating as<br>false.                                                                                                    | Print of a cm3r record which includes a DVD-<br>visible condition will display correctly.                                                           |  |
| QCCR1E65123 | When performing routine tasks in the<br>web client, the user can be unexpectedly<br>logged out.                                                                                                    | The web client has been corrected to protect<br>necessary session information to ensure the<br>session is not terminated unexpectedly.              |  |
| QCCR1E65148 | Text area fields with the read-only<br>condition are not made editable<br>dynamically in Firefox.                                                                                                    | For all supported browsers, text areas correctly<br>toggle between read-only and editable, based<br>on Dynamic View Dependency (DVD)<br>conditions. |  |
| QCCR1E65315 | When attempting to clear out the<br>contents of a field that has a hover form<br>configured and the delete key or<br>backspace is pressed, the hover form may                                                                                                    | When users clear the contents of a field that<br>has a hover form, the hover form no longer gets<br>stuck.                                          |  |

| Global ID   | Problem                                                                                                    | Solution                                                                                                    |
|-------------|----------------------------------------------------------------------------------------------------|----------------------------------------------------------------------------------------------------|
|             | get "stuck" and not go away. It then<br>continues to display on the main ticket<br>form and also on other forms, such as<br>when filling in categorization values.                                                                                                    |                                                                                                    |
| QCCR1E65374 | Using direct URL access to a specified incident does not work.                                                                                                    | Using direct URL access to a web page will<br>open up the form with the specified Incident<br>values filled in.                                                                                        |
| QCCR1E65461 | Following upgrade of the Web tier from<br>7.11.281 to 9.21.113, attempts to access<br>the Web tier via URLs generated from<br>Service Manager 9.21.113 fail as hacking<br>attempts. On reverting back to Service<br>Manager 7.11.281, Web tier access via<br>URLs is restored.            | Attempts to access the Web tier via URLs<br>generated from Service Manager 9.21.113 are<br>successful.                                                                                                 |
| QCCR1E65736 | Web client sometimes fails to display the toolbar.                                                                                                    | Page is properly loaded only after all required<br>content is available. The toolbar now works<br>fine.                                                                                                |
| QCCR1E65883 | When a user connects to Service<br>Manager through Trusted Sign-on (TSO)<br>and the maximum number of concurrent<br>logins is exceeded, there is no message<br>sent to the user.                                                                                                    | When a user logs in through TSO and the<br>maximum number of concurrent logins is<br>exceeded, the following message is displayed:<br>"Login failed. Maximum active logins for this<br>user exceeded." |
| QCCR1E66005 | MySM page receives the following<br>message, "The page cannot be displayed,"<br>in every small window using SSL<br>configuration via Cisco ACE NLB.                                                                                                    | Changed the way MySM URLs are constructed<br>to maintain protocol/host/port of the original<br>request. This enables the pages to be displayed<br>when using SSL configuration via Cisco ACE<br>NLB.   |
| QCCR1E66617 | After adding a line item to a new catalog<br>item, the add dependency command link<br>is missing.                                                                                                    | After adding a line item to a new catalog item,<br>the add dependency command link displays.                                                                                                    |
| QCCR1E66835 | Need an option to disable the log-in<br>button in the Web tier after an operator<br>clicks it one time. This will prevent<br>issues when users get the message that<br>they have reached the maximum number<br>of sessions because they have clicked the<br>log-in button multiple times. | The log-in button is disabled when the log-in<br>form is submitted by either clicking the button<br>or pressing the enter key while the cursor is<br>blinking in one of the input fields.              |
| QCCR1E67006 | The Web tier infinitely sends the<br>getLanguages SOAP request to the<br>Service Manager server after the session<br>is timed out in a particular environment,<br>which causes the Service Manager server<br>to stop responding.                                                          | The user will be re-directed to the log-in page if<br>the session times out. In some environments,<br>this may re-direct to the log-out page instead.                                                  |
| QCCR1E67134 | When a Format Control validation fails<br>on a field that is inside a collapsed group,<br>the focus does not jump to that field.                                                                                                    | A group that contains a focused field is<br>automatically expanded to show this field.                                                                                                    |
| QCCR1E67433 | The Spell Checker of HTML Editor                                                                                                    | The Spell Checker of HTML Editor now opens                                                                                                    |

| Global ID   | Problem                                                                                                    | Solution                                                                                                    |  |
|-------------|----------------------------------------------------------------------------------------------------|----------------------------------------------------------------------------------------------------|--|
|             | widget does not open when the user<br>clicks the "Check Spelling" button.                                                                                                    | when the user clicks the button.                                                                                                    |  |
| QCCR1E67494 | When there are two notebook tabs and<br>the second one contains a Comfill field in<br>a table column, the value of the Comfill<br>column cannot be saved if the focus is<br>moved to the first tab before saving.                                                                                                    | Value of the Comfill widget in a table can be saved when the focus is changed.                                                                                                    |  |
| QCCR1E67758 | When searching for changes on Service<br>Manager (SM) 9.21, fill-enabled data on<br>the comfill object for fields like category<br>and subcategory that are select only<br>cannot be deleted on the web client. This<br>problem started to occur when upgrading<br>to SM 9.21 patch 3 of the web client. Web<br>client patches 1 and 2 did not have this<br>problem. | Users can remove the value even when the combo box is select only.                                                                                                    |  |
|             | If the user uses the fill option, chooses a<br>value, and then realizes the chosen value<br>was incorrect, highlighting the contents<br>of the field to try to remove the value<br>does not work. Pressing the backspace or<br>delete keys does not work either.                                                                                                    |                                                                                                    |  |
| QCCR1E67795 | The record list sometimes fails to display in List Detail mode.                                                                                                    | The record list always displays in List Detail mode.                                                                                                    |  |
| QCCR1E68021 | In the web client, Boolean values are set<br>in one notebook tab and are not saved<br>when focus is moved to another notebook<br>tab.                                                                                                    | Boolean values are saved properly in the<br>notebook tab when focus is moved to another<br>notebook tab.                                                                                                    |  |
|             | <b>Note</b> : This notebook tab is part of a sub-<br>group under a group.                                                                                                    |                                                                                                    |  |
| QCCR1E68516 | JavaScript files remain cached in user's<br>browser, even when the user updates the<br>web application.                                                                                                    | Changed the default max-age value of 'Cache-<br>Control' property of 'cacheFilter' bean from<br>1296000 seconds to 28800 seconds to avoid<br>some cache-caused issues.                                                                                                    |  |
|             |                                                                                                    | <b>Important</b> : Web user's browser cache will not<br>automatically get refreshed after this value is<br>changed and the web application server is<br>restarted. For this reason, web users may have<br>to manually clear their browser cache before<br>logging in to the updated web client, as the<br>user's cache may contain outdated web<br>resources that are not expired based on the old<br>max-age value. |  |
| QCCR1E68704 | The hover form in Service Manager 9.21<br>P3 HF2 caused serious browser lockups<br>and issues when it was used on an array<br>field. Symptoms included delays in the                                                                                                    | The pop-up displays in a timely manner without an audible clicking noise.                                                                                                    |  |

| Global ID   | Problem                                                                                                    | Solution                                                                                                    |
|-------------|----------------------------------------------------------------------------------------------------|----------------------------------------------------------------------------------------------------|
|             | pop-up being displayed, accompanied by an audible clicking noise.                                                                                                    |                                                                                                    |
| QCCR1E69005 | Selecting a record in a recordlist caused<br>the whole recordlist to refresh, which<br>caused a performance issue.                                                                                                    | When a record is selected in a recordlist, the recordlist is not automatically refreshed.                                      |
| QCCR1E69216 | The web browser hangs after navigating<br>between queues. Often users will get the<br>following message: "Internet Explorer<br>Cannot display the web page." Users<br>need to delete temporary files and<br>cookies, and then restart Internet<br>Explorer to get to a log-in page.                                                                   | The web client no longer produces errors or<br>hangs when users navigate between queues.                                       |
| QCCR1E69476 | In the web client, in the Approval Log<br>section of Change Management, the<br>comments column does not display input<br>values after the first row.                                                                                                    | The comments column can display input values after the first row in the Approval Log section.                                  |
| QCCR1E69488 | Multiple users are simultaneously<br>disconnected from the Service Manager<br>(SM) web client, and then directed to the<br>"login again" page (session timeout). This<br>creates multiple sessions, which are seen<br>connecting back to SM although users<br>have not logged in but instead left the<br>browser on the "login again" screen.         | Multiple sessions are no longer created for<br>clients when there are log-in problems.                                         |
| QCCR1E69868 | On a search screen, if the user adds a<br>Comfill whose value is "masked" using a<br>value-display list and then selects a<br>value and searches on it, no results are<br>returned. The root cause is that the web<br>tier sends the display value to the<br>background, and saves this display value<br>to the database.                             | Fixed the issue by sending the correct data (the value list value) to the background so that the correct records are returned. |
| QCCR1E69969 | The Service Manager Tomcat instance<br>has a large and increasing number of<br>HTTP connections. Java monitoring data<br>indicates that Service Manager creates<br>over 500 HTTP connections. The Service<br>Manager Web Tier thread dumps<br>indicate that numerous threads are in a<br>state of BLOCKED while waiting to<br>acquire a monitor lock. | Concurrency handling has been improved to<br>avoid numerous threads being blocked during<br>long-running queries.              |

# Windows client updates

| Global ID   | Problem                                                                                                    | Solution                                                                                                    |
|-------------|----------------------------------------------------------------------------------------------------|----------------------------------------------------------------------------------------------------|
| QCCR1E49051 | The HTML Editor spell check<br>replaces back slash with a square<br>when correcting misspelled words.                                                                                                    | The HTML Editor spell check will now handle the<br>backslash character correctly, and not remove<br>backslashes from the text. |
| QCCR1E60369 | The Windows client crashes due to a<br>memory leak when users view forms<br>that contain a large number of<br>Dynamic View Dependency (DVD)<br>fields.                                                                                                    | The memory will be released, which will alleviate<br>the errors that caused the crash.                                         |
| QCCR1E60834 | After performing a binary upgrade<br>on a Service Manager 7.02 system<br>and bringing the system to Service<br>Manager 9.20 patch level 1, a chart<br>that was selected did not show the<br>record list as expected. Instead, the<br>Advanced search form was<br>displayed. | The record list is shown after selecting a chart.                                                                              |

The following item (identified by reference number) is fixed in the current software release.

# Server updates

The following items are fixed in the current software release.

| Global ID   | Problem                                                                                                    |                                                                                                    | Solution                                                                                                    |  |
|-------------|----------------------------------------------------------------------------------------------------|----------------------------------------------------------------------------------------------------|----------------------------------------------------------------------------------------------------|--|
| QCCR1E31923 | Client thread crashes when the data length W<br>exceeds the size defined in the database. d<br>The following is an example: |                                                                                                    | When the data length exceeds the size<br>defined in the database, the data<br>truncation error message will still occur as |  |
|             | 1                                                                                                    | Log in as a system administrator.                                                                                                    | expected, however the client will no longer crash.                                                                         |  |
|             | 2                                                                                                    | Type "contacts" in the Service Manager command line, and then press Enter.                                                                                                    |                                                                                                    |  |
|             | 3                                                                                                    | Click Search.                                                                                                    |                                                                                                    |  |
|             | 4                                                                                                    | Take, for example, the first result:<br>"BROWN, NICHOLAS".                                                                                                    |                                                                                                    |  |
|             | 5                                                                                                    | In the Contact Name field, change<br>"BROWN, NICHOLAS" to "BROWN,<br>PPPP", which contains, for example,<br>350 instances of letter P.                                             |                                                                                                    |  |
|             | 6                                                                                                    | Click Save                                                                                                    |                                                                                                    |  |
|             |                                                                                                    | An error message like this occurs:<br>"Length (226 bytes) of data for<br>field contact.name in contacts<br>exceeds max (140 bytes), truncated<br>(se.base.method,update.record)".  |                                                                                                    |  |
|             | 7                                                                                                    | Click <b>OK</b> .                                                                                                    |                                                                                                    |  |
|             | 8                                                                                                    | Log off, and then log back in as a system administrator.                                                                                                    |                                                                                                    |  |
|             | 9                                                                                                    | Type "contacts" in the command line, and then press Enter.                                                                                                    |                                                                                                    |  |
|             | 10                                                                                                    | Click Search.                                                                                                    |                                                                                                    |  |
|             |                                                                                                    | The error message "Panne SOAP: An<br>exception was raised in native<br>code : error Win32 EH Exception:<br>0XC0000005. Client terminated."<br>appears and the client session ends. |                                                                                                    |  |
|             |                                                                                                    |                                                                                                    |                                                                                                    |  |

| Global ID   | Problem                                                                                                    | Solution                                                                                                    |
|-------------|----------------------------------------------------------------------------------------------------|----------------------------------------------------------------------------------------------------|
| QCCR1E32397 | During table creation, specified table space parameters are not honored.                                                                                                    | During table creation, specified table space parameters will now be honored.                                                                                                |
|             | 1 Start Service Manager in single-user mode.                                                                                                    |                                                                                                    |
|             | 2 Go to Tailoring > SQL Utilities > Move<br>Files from SQL to SQL.                                                                                                    |                                                                                                    |
|             | 3 On the <b>Basic Options</b> tab, in the "File<br>to convert", select<br>SYSATTACHMENTS.                                                                                                    |                                                                                                    |
|             | <ul> <li>On the Advanced Options tab, set the new table space</li> <li>"SM7_ATTACHMENTS" in the following:</li> </ul>                                                                             |                                                                                                    |
|             | — Table Space Name                                                                                                    |                                                                                                    |
|             | — Index Space Name                                                                                                    |                                                                                                    |
|             | — Lob Table Space Name                                                                                                    |                                                                                                    |
|             | — Lob Index Space Name                                                                                                    |                                                                                                    |
|             | 5 In the Final Objective section, select <b>Move Data</b> .                                                                                                    |                                                                                                    |
|             | 6 Click <b>Proceed</b> .                                                                                                    |                                                                                                    |
| QCCR1E49322 | When using the dbdict utility to rename<br>the SQL name of a field, it fails if the<br>current SQL name is a reserved word in<br>the database.                                                    | The column names in the generated<br>statement are enclosed between double<br>quotes, which allows the SQL name of a<br>field to become a reserved word.                    |
| QCCR1E57650 | When trying to modify the unique key of<br>the contacts table, Service Manager<br>displays errors.                                                                                                | When trying to modify the unique key of a table with array tables or m2 table, a full-table copy will now be invoked.                                                       |
| QCCR1E58163 | Service Manager (SM) background<br>processes defined in the sm.cfg fail to start<br>if their log path contains spaces.                                                                            | SM background processes defined in the sm.cfg file now start successfully even if their log path contains spaces.                                                           |
| QCCR1E58648 | When Service Manager acts as a web<br>service client, the doSoapRequest methods<br>may time out and generate error messages<br>that are not easily understood in the server<br>log file (sm.log). | Error or informational messages that are<br>generated in the log as the result of a<br>timeout when performing a doSoapRequest<br>now indicate that a timeout has occurred. |

| Global ID   | Problem                                                                                                    | Solution                                                                                                    |
|-------------|----------------------------------------------------------------------------------------------------|----------------------------------------------------------------------------------------------------|
| QCCR1E60543 | Trying to update a column in a table of the type RAW(255) to any larger size fails with the following error message :                                                                                                    | For Oracle RDBMS, added support for widening the RAW data type to the maximum size (2000).                                           |
|             | An error occurred while attempting to update a record (record.update,start)                                                                                                    |                                                                                                    |
|             | <pre>file:(dbdict) key:(name=slo) (record.update,start)</pre>                                                                                                    |                                                                                                    |
|             | Changing SQL data type from<br>'RAW(255)' to 'RAW(500)' for column<br>'CONDITION' in table 'SLOM1' is not<br>supported. Update cancelled.<br>(record.update,start)                                                                                  |                                                                                                    |
| QCCR1E62273 | After removing a record from a To Do<br>record list and then selecting a subsequent<br>record, Service Manager (SM) displays a<br>different record than the record selected.                                                                        | Service Manager refreshes the To Do queue<br>correctly after closing a ticket from the To<br>Do queue.                               |
| QCCR1E62546 | Querying the Incident REST WS returns<br>an HTTP error 500 along with a stack trace<br>if no Incidents are found that match the<br>query.                                                                                                    | When querying the Incident REST WS and<br>no entries are found which match the<br>query, an empty list is returned to the<br>caller. |
| QCCR1E63830 | When the user is searching for and viewing<br>certain Knowledge Management (KM)<br>documents, the system generates soap<br>errors which disconnect the Service<br>Manager client, and a WIN32 exception or<br>a Signal 11 occurs in the server log. | When the user is searching for and viewing<br>KM documents, the WIN32 errors no<br>longer occur.                                     |
| QCCR1E64802 | With the following conditions in Service<br>Manager:                                                                                                    | Fixed the code so that the table name is added as a prefix to the fields that are not                                                |
|             | • There is a record, to which another record is linked via relatedObjectMap.                                                                                                    | coming from the first table. This will<br>ensure that the primary key of the first<br>table will not be corrupted.                   |
|             | • There is an inbox on the base record.<br>This displays the primary key from<br>the second table in the inbox for the<br>first.                                                                                                    |                                                                                                    |
|             | • The primary keys of the two tables<br>are named identically (for example,<br>both are "id").                                                                                                    |                                                                                                    |
|             | When you double-click a record in the inbox<br>list and save it, the primary key of the first<br>table is corrupted, so it contains the<br>primary key of the second record.                                                                        |                                                                                                    |

| Global ID   | Problem                                                                                                    | Solution                                                                                                    |
|-------------|----------------------------------------------------------------------------------------------------|----------------------------------------------------------------------------------------------------|
| QCCR1E64858 | After deleting a record, the wrong<br>interaction record displays after a user<br>clicks a new record with a higher record ID.                                                                            | When deleting a record from a QBE list<br>displayed by the Web client without record<br>list turned on, the QBE list displays<br>correctly after the delete. Clicking any<br>record of that QBE list selects the correct<br>record.                                                                    |
| QCCR1E65135 | When a record from a search that involved<br>adhocsql files is updated and the updated<br>record does not match the filter criteria,<br>the record is not removed from the search<br>list.                | When a record from a search that involved<br>adhocsql files is updated, the record is<br>removed from the search results if it no<br>longer matches the filter criteria.                                                                                                    |
| QCCR1E65314 | When performing an approval delegation in<br>Service Request Catalog (SRC), a Signal 11<br>occurred due to calling JavaScript (JS)<br>from a trigger.                                                     | Calling JavaScript (JS) from a trigger no<br>longer causes a Signal 11 error.                                                                                                    |
| QCCR1E65361 | Fields in the generated "make-up" dbdict<br>for ADHOC SQL sometimes have an<br>identical index number.                                                                                                    | The index numbers are now different.                                                                                                    |
| QCCR1E65690 | Need to improve debugdbquery:999 output<br>to include information identifying specific<br>records for FETCHes, INSERTs, UPDATEs<br>and DELETEs, and include the return<br>codes for all these operations. | The debugdbquery:999 output now includes<br>information identifying specific records for<br>FETCHes, INSERTs, UPDATEs and<br>DELETEs, and also includes the return<br>codes for all these operations.                                                                                                  |
| QCCR1E65659 | User servlets are crashing several times a week on a load-balanced system with three nodes.                                                                                                    | Re-factored the thread monitor mechanism.                                                                                                    |
| QCCR1E65694 | The process of parsing the IR stop words<br>file could not be traced, so tailoring it could<br>lead to unexpected results.                                                                                | Service Manager now allows tracing of the tokenization process, including during read of the stop words file. Trace is enabled by the already existing ir_trace:801 parameter.                                                                                                    |
| QCCR1E66003 | When the Service Manager Server<br>generates a huge XML document, it may<br>run out of memory and does not catch this<br>exception.                                                                       | The Service Manager Server now will catch<br>the OutOfMemoryException, write the<br>exception to the server log, and terminate<br>the current client session.<br><b>Note</b> : Memory monitor thread must be<br>disabled (by setting memorypollinterval:0<br>in the sm.ini file) for this fix to work. |
| QCCR1E66000 | Servlet is unresponsive during load testing.                                                                                                    | Fixed the hang problem when log rotating<br>so that the servlet remains responsive<br>during load testing.                                                                                                    |
| QCCR1E66209 | Client will exit when user chooses the<br>Tasks, Changes, or Configuration Items<br>queue and double-clicks a record.                                                                                     | Client operations will be no problem when<br>user chooses the Tasks, Changes, or<br>Configuration Items queue and double-<br>clicks a record.                                                                                                    |

| Global ID   | Problem                                                                                                    | Solution                                                                                                    |
|-------------|----------------------------------------------------------------------------------------------------|----------------------------------------------------------------------------------------------------|
| QCCR1E66690 | Automated Testing: JavaScript unit tests<br>need to be able to handle signals<br>encountered by the RTE.                                          | When signals are encountered by the RTE<br>during automated testing, the exception<br>that is produced by the JavaScript can be<br>caught by the JavaScript unit test.                     |
| QCCR1E66747 | JavaScript system.functionsnull causes<br>memory leak in Service Manager.                                                                         | Initialized the members of<br>LocalRootAddScope with the passed-in<br>parameter, so that JavaScript<br>system.functions do not leak memory.                                                |
| QCCR1E66852 | In Linux and Solaris, signal 11 and core<br>dumps might occur at start-up if the<br>system resources were exhausted.                              | In Linux and Solaris, if the system<br>resources are exhausted, Service Manager<br>process will not run into a signal 11.                                                                  |
| QCCR1E66855 | RAD function fduplicate sometimes will<br>return an invalid return value, even if it<br>executes successfully when being called in<br>JavaScript. | Changed the behavior so that the RAD<br>function fduplicate will not return an<br>invalid return value when it executes<br>successfully while being called in<br>JavaScript.               |
| QCCR1E66886 | A Javacore error occurs when uCMDB<br>pushes data into Service Manager in multi-<br>thread mode.                                                  | Changed the default value of the initial<br>Java heap size to 192M. Service Manager<br>will log a warning when the user provides a<br>JVMOption heap size min or max greater<br>than 512M. |

| Global ID   | Problem                                                                                                    | Solution                                                                                                    |
|-------------|----------------------------------------------------------------------------------------------------|----------------------------------------------------------------------------------------------------|
| QCCR1E67061 | When using Service Manager in a non-<br>English language (for example, French),<br>the inactivity message the user receives is<br>not localized:<br>Your inactive HP Service Manager<br>session (UID# xxx) will be<br>automatically disconnected in<br>00:00:45.                                                                                                    | Code has been changed on the Service<br>Manager server side so that the inactivity<br>timer background process generates the<br>message according to the user's login<br>language (for example, French).<br><b>NOTE:</b> A System Administrator still needs<br>to do the following for users to see the<br>localized message. This is because the<br>above message is missing in the out-of-box<br>scmessage table (This issue might be fixed<br>in a future application patch release). |
|             |                                                                                                    | 1 Open the scmessage table in Database Manager.                                                                                                    |
|             |                                                                                                    | 2 Add two records for English and the target language to the table.                                                                                                    |
|             |                                                                                                    | For English:                                                                                                    |
|             |                                                                                                    | Language Code: en                                                                                                    |
|             |                                                                                                    | Class: scbase                                                                                                    |
|             |                                                                                                    | Message Number: 130                                                                                                    |
|             |                                                                                                    | <b>Text:</b> Your inactive HP Service<br>Manager session (UID# %ld) will be<br>automatically disconnected in %d<br>minute(s) %d second(s).                                                                                                    |
|             |                                                                                                    | For the target language (for example, French):                                                                                                    |
|             |                                                                                                    | Language Code: fr                                                                                                    |
|             |                                                                                                    | Class: scbase                                                                                                    |
|             |                                                                                                    | Message Number: 130                                                                                                    |
|             |                                                                                                    | <b>Text</b> : Votre session (UID# %Id)<br>inactive de HP Service Manager sera<br>automatiquement déconnectée dans %d<br>minute(s) %d seconde(s).                                                                                                    |
| QCCR1E67071 | The Knowledge Management update<br>process (KMUpdate) causes an unnecessary<br>load on the Service Manager (SM) server<br>with approximately 15,000 to 20,000 extra<br>logins per day. This, in turn, creates a lot of<br>load on the Oracle database, licensing<br>module, horizontally-scaled cluster<br>communication, and many more.<br>The KMUpdate process should have a<br>companion KMStatusListener background<br>process (which starts automatically on an<br>as-needed basis) and will update the status<br>in SM without a need for a special web<br>service servlet container. | A new background process<br>(KMStatusListener) has been implemented<br>that replaces the web service listener and<br>updates status and error knowledgebase<br>records using JavaScript.                                                                                                    |

| Global ID   | Problem                                                                                                    | Solution                                                                                                    |
|-------------|----------------------------------------------------------------------------------------------------|----------------------------------------------------------------------------------------------------|
| QCCR1E67101 | Service Manager displays a stack trace after the "sm -version" command is run.                                                                                                    | Only the version information is displayed when the "sm -version" command is run.                                                                                    |
| QCCR1E67121 | When trying to modify the unique key of a table, the following error occurs and the indexes are not updated.                                                                                                    | In this case, a full-table-copy will be performed.                                                                                                    |
|             | Error: SQL State: 42S22-1911 Message:<br>[Microsoft][ODBC SQL Server<br>Driver][SQL Server]Column name<br>'RECORD_KEY' does not exist in the<br>target table.                                                             |                                                                                                    |
| QCCR1E67300 | In some horizontal scaling scenarios, new<br>TRClient threads are launched while the<br>parent process is being shut down.                                                                                                | Service Manager processes now shut down<br>cleanly. It no longer creates more TRClient<br>threads while shutting down.                                              |
| QCCR1E67416 | Using a JavaScript call in a conditional<br>RAD expression on a decision panel causes<br>an error message: "Assignment operator<br>found while evaluating a condition!", even<br>when the JavaScript call works properly. | Using a JavaScript call in a conditional<br>RAD expression on a decision panel will no<br>longer cause an error message when the<br>JavaScript call works properly. |
| QCCR1E67848 | The RAD select panel will always result in SELECT * issues against the RDBMS.                                                                                                    | The RAD select panel now provides a field<br>that allows you to input the columns to be<br>selected. (This is the RTE component of<br>that support.)                |
| QCCR1E68200 | The displayed data List was incorrect after<br>using Customize Current View when<br>adding a field.                                                                                                    | The displayed data List will be correct after<br>the user adds a field to the list using the<br>Customize Current View option.                                      |
|             | Here is an example scenario:                                                                                                    |                                                                                                    |
|             | <ol> <li>Log in to Service Manager as a system<br/>administrator.</li> </ol>                                                                                                    |                                                                                                    |
|             | 2 On the To Do Queue page, select<br>Interaction as Queue.                                                                                                    |                                                                                                    |
|             | 3 Select All Open Interactions as View.                                                                                                    |                                                                                                    |
|             | 4 Click the Count Records button. The number of records (for example, 198) is displayed. This is correct.                                                                                                    |                                                                                                    |
|             | 5 From the <b>More</b> or More Actions menu,<br>click <b>Customize Current View</b> .                                                                                                    |                                                                                                    |
|             | 6 Click <b>Fields</b> and then add "Contact Full<br>Name" to the List.                                                                                                    |                                                                                                    |
|             | 7 Click <b>Finish</b> .                                                                                                    |                                                                                                    |
|             | Only 4 records are displayed. After<br>clicking field "Contact Full Name", only<br>2 records are displayed. This is<br>incorrect.                                                                                         |                                                                                                    |

## Application updates

The following items are fixed in the current software release.

| Global ID   | Problem                                                                                                    | Solution                                                                                                    |
|-------------|----------------------------------------------------------------------------------------------------|----------------------------------------------------------------------------------------------------|
| QCCR1E67072 | Improve the Knowledge Management update<br>process (KMUpdate) performance by<br>removing the companion web service<br>servletcontainer and adding a companion<br>KMStatusListener background process<br>(which is started on demand without any<br>administration). | A new KMStatusListener process will<br>start on demand without any<br>administrative need and will update,<br>delete, and insert documents into the<br>relevant KM module tables.<br><b>Important</b> : To take advantage of this<br>change, you must load<br>QCCR1E67072_SM921P4.unl, available<br>in the platform_unloads directory. |

## Documentation changes

The following items are fixed in the current software release.

| Global ID                                                                                                    | Problem                                                                                                    | Solution                                                                                                    |
|----------------------------------------------------------------------------------------------------|----------------------------------------------------------------------------------------------------|----------------------------------------------------------------------------------------------------|
| QCCR1E65857                                                                                                    | Incorrect vendor labeling of operating system SuSe Linux.                                                                         | Changed "Novel SuSE" to "Novell SUSE" in the<br>Compatibility Matrix documents for Service Manager<br>versions 9.20 and 9.21. |
|                                                                                                    |                                                                                                    | The updated documents are available at:<br><u>http://support.openview.hp.com/sc/support_matrices.jsp</u>                      |
| QCCR1E67029 The help topic "Configure LW-<br>SSO in Service Manager" does<br>not state that the <webui> node<br/>should be enabled.</webui> | When configuring LW-SSO in Service Manager 9.2x,<br>users need to make an additional change in the web<br>tier's lwssofmconf.xml: |                                                                                                    |
|                                                                                                    | should be enabled.                                                                                                    | • For Service Manager 9.20, change <webui enabled="false"> to <webui enabled="true">.</webui></webui>                         |
|                                                                                                    |                                                                                                    | • For Service Manager 9.21, change<br>enableLWSSOFramework="false" to<br>enableLWSSOFramework="true".                         |
|                                                                                                    |                                                                                                    | For more information, see <u>Additions to the</u><br><u>Documentation</u> .                                                   |

# Known Problems, Limitations, and Workarounds

This software release has the following known issues.

| Global ID   | Known Issue                                                                                           | Workaround                            |
|-------------|----------------------------------------------------------------------------------------------------|---------------------------------------|
| QCCR1E66695 | When the group value of a catalog line item<br>is empty, the add dependency link is not<br>displayed. | No workaround available at this time. |

# Installation Notes

Before using patch 9.21.216 Patch 4 and all subsequent patches, you must manually remove the files listed below.

Remove the following files from the "\RUN\lib" directory:

- saaj-impl-2.1.jar
- saaj-api-2.1.jar
- jgroups-all-2.5.0.jar

Remove the following files from the "\RUN\lib\endorsed" directory:

- xercesImpl-jaxp-1.3.2.jar
- xalan-jaxp-1.3.2.jar
- jaxp-api-1.3.2.jar
- dom-jaxp-1.3.2.jar
- sax-jaxp-1.3.2.jar

## Web Tier installation

The Web Tier update consists of a compressed file, sm9.21.216-P4\_Web\_Tier.zip. The specific upgrade process depends on your particular Web application server, but follows the same steps as deploying a new installation. For more information, refer to the *Service Manager Installation Guide*.

The upgrade does not automatically save your Web Tier customizations. To keep your changes, you must save your customized files and replace the new version of these files with your customized version.

#### To install the Web Tier update:

- 1 Back up your web.xml file, splash screen, style sheets, and any other customizations you made, including your webtier-9.21.war(.ear) file.
- 2 Delete or uninstall the existing webtier-9.21.war (.ear) file.
- 3 Deploy the new webtier-9.21.war (.ear) file by following the instructions in the Service Manager Installation Guide.
- 4 Replace the new versions of any files you customized with your customized versions.
- 5 Make any new customizations necessary for your deployment. **Note:** Be sure to set the securelogin and sslport parameters.
- 6 Restart the Application server.

## Windows client installation

The Windows client update consists of a compressed file, sm9.21.216-P4\_Win\_Client.zip, which contains setup.exe.

#### To install the Windows client update:

1 Stop the Service Manager Windows client.

- 2 Uninstall the Service Manager Windows client. (Your connection and personalized settings are retained.)
- 3 Run setup.exe and install the client by following the instructions in the Service Manager Installation guide and Release Notes for your version.
- 4 Check the version in **Help > About Service Manager Client**. The client should be Release: 9.21.216.

### Server installation

The server update for your operating system (OS) consists of a compressed file, sm9.21.216-P4\_<OS>.zip (or .tar), which contains the Service Manager server files. These files add to or replace the files in the [SM Root]\([SM Root]/) RUN, irlang, legacyintegration, and platform\_unloads directories.

#### To install the Server update:

- 1 Stop all Service Manager clients.
- 2 Stop the Service Manager server.
- 3 Make a backup of the RUN directory.
- 4 Extract the compressed files for your operating system into the main Service Manager directory on the server. The default path is: C:\Program Files\HP\Service Manager 9.21.
- 5 For UNIX servers, set the file permissions for all Service Manager files to 755.
- 6 Remove the following files from the "\RUN\lib" directory:
  - saaj-impl-2.1.jar
  - saaj-api-2.1.jar
  - jgroups-all-2.5.0.jar
- 7 Remove the following files from the "\RUN\lib\endorsed" directory:
  - xercesImpl-jaxp-1.3.2.jar
  - xalan-jaxp-1.3.2.jar
  - jaxp-api-1.3.2.jar
  - dom-jaxp-1.3.2.jar
  - sax-jaxp-1.3.2.jar
- 8 Restart the Service Manager server.
- 9 Restart the Service Manager clients.
- 10 Check the version in **Help > About Service Manager Server**. The server should be Release: 9.21.216.

## Application unload installation

The application consists of the unload files that come with the server updates. When you extract sm9.21.216-P4\_<OS>.zip (or .tar), it will add the new files to your [SM Root]\platform\_unloads ([SM Root]/platform\_unloads) directory.

### Unload file naming convention

The unload files use the following naming convention: <CR\_ID>\_SMxxxPxx\_SMxxx.unl, where:

- <CR\_ID>: The identification number of the applications defect that the unload file fixes. For example, QCCR1E12345. Note that this is always the number of the parent CR of a CR family (if any).
- SMxxxPxx: The minimum Service Manager patch level that requires the unload file. For example, SM921P2, which means the unload file comes with the server updates in Service Manager 9.21 patch 2 and should be used for patch 2 or higher.

**Note**: Sometimes this portion contains an additional hot fix number, for example, SM711P16HF8. This example means the unload file is intended for Service Manager 7.11 patch 16 Hot Fix 8 or higher.

• SMxxx: The Service Manager applications version that requires the unload file. For example, SM711, which means the unload file is intended only for Service Manager applications version 7.11.

**Note**: If this suffix is omitted, the unload file is then intended for all applications versions compatible with the server version. For example, for Service Manager server 9.21, the compatible applications versions are 7.11 and 9.20.

### New application updates in the current patch

The following are new unload files introduced in the current patch release.

- QCCR1E67610\_SM921P4.unl, which enables you to block potentially dangerous attachments. For more information, see <u>Blocking attachments with certain file extensions</u>.
- QCCR1E67072\_SM921P4.unl, which enables you to improve the Knowledge Management update process (KMUpdate) performance.

### Application updates in previous patches

Additional application updates have been included with this cumulative release. If you have not already applied them for a previous patch, you should also apply the unload files that are used for your applications version (see the following table). For more details about these applications updates, see the Release Notes for those patches, also included with the release.

| Unload file             | Comes<br>from 9.21<br>patch | Used for<br>applications<br>version(s) | Description                                                      |
|-------------------------|-----------------------------|----------------------------------------|------------------------------------------------------------------|
| QCCR1E55715_SM921p1.unl | P1                          | 7.11 and 9.20                          | Includes application changes to reduce database I/O on login.    |
| QCCR1E57767_SM921p1.unl | P1                          | 7.11 and 9.20                          | Includes application changes to reduce jgroups traffic on login. |

| Unload file                   | Comes<br>from 9.21<br>patch | Used for<br>applications<br>version(s) | Description                                                                                                    |
|-------------------------------|-----------------------------|----------------------------------------|----------------------------------------------------------------------------------------------------|
| QCCR1E59753_SM921p2.unl       | P2                          | 7.11 and 9.20                          | Includes application changes to fix the ToDo bar.                                                                              |
| QCCR1E31545_SM921P2_SM711.unl | P2                          | 7.11                                   | Prevents backslashes included in<br>a template from being duplicated<br>in the output.                                         |
|                               |                             |                                        | <b>Note</b> : This file is not required for Applications 7.00.                                                                 |
| QCCR1E31545_SM921P2_SM920.unl | P2                          | 9.20                                   | Prevents backslashes included in<br>a template from being duplicated<br>in the output.                                         |
| QCCR1E49721_SM921P3_SM711.unl | P3                          | 7.11                                   | Enables translation of<br>Display/Value lists on dynamic<br>forms. This is a required fix for<br>the Export to Excel redesign. |
| QCCR1E56678_SM921P3_SM711.unl | Р3                          | 7.11                                   | Lists the records in the right group order when a record list is refreshed.                                                    |
| QCCR1E58562_SM921P3_SM711.unl | P3                          | 7.11                                   | Includes applications changes for Export to Excel redesign.                                                                    |
| QCCR1E58562_SM921P3_SM920.unl | P3                          | 9.20                                   | Includes applications changes for<br>Export to Excel redesign.                                                                 |

#### To load an unload file:

- 1 Make sure the Windows client is configured for server-side load/unload.
  - a) From the Windows client, go to Window > Preference > HP Service Manager.
  - b) Unselect Client Side Load/Unload if is flagged.
  - c) Restart the Windows client.

#### 2 Open Tailoring > Database Manager.

- 3 Right-click the form or open the options menu and select Import/Load.
- 4 Fill in the following fields.

| Field                             | Description                                                                             |
|-----------------------------------|-----------------------------------------------------------------------------------------|
| File Name                         | Type the name and path of the file to load.                                             |
| Import Descriptor                 | Since unload files do not require an Import Descriptor record, leave this field blank.  |
| File Type                         | Select the source operating system of the unload file.                                  |
| Messages Option —<br>All Messages | Select this option to see all messages that Service Manager generates loading the file. |

| Field                            | Description                                                                                   |
|----------------------------------|-----------------------------------------------------------------------------------------------|
| Messages Option —<br>Totals Only | Select this option to see only the total number of files Service Manager loads.               |
| Messages Option —<br>None        | Select this option to hide all messages that Service Manager generates when loading the file. |

Note: You can view the contents of an unload file before importing it by clicking List Contents.

### 5 Click Load FG.

# Additions to the Documentation

The following information supports updates included in this patch.

- Deploy the Service Manager Web tier on WebSphere 6.1
- <u>Prepare array data for Web services integrations</u>
- <u>Blocking attachments with certain file extensions</u>
- <u>Special parameters: msglog</u>
- <u>Configure LWSSO in Service Manager</u>

## Deploy the Service Manager Web tier on WebSphere 6.1

To deploy the web tier on WAS 6.1, perform the following steps.

**Note**: The steps are slightly different for Solaris and other platforms (Windows, Linux, and AIX); the "x.xx" in the steps represents the Service Manager version, that is, 7.11.

- 1 Copy or save the webtier-x.xx.ear file onto your local system.
- 2 Update the webtier-x.xx.ear file by modifying the web.xml file contained in the webtier-x.xx.war file (which is packaged in the ear file). At a minimum, you need to set four parameters in the web.xml file: serverHost, serverPort, secureLogin, and sslPort.
- 3 Re-archive the files in the ear file. Be sure to keep the original filenames and folder structure.
- 4 Log on to the administration console of the WebSphere 6.1 Application Server with system privileges.
- 5 Click Applications > Install New Application.
- 6 Select Local file system and browse to your updated webtier-x.xx.ear file.
- 7 Click **Next**. The file uploading starts. This may take quite a while.
- 8 Click **Next** on each screen to accept the default settings until you reach the final step, and then click **Finish**. The installation of the web tier ear file begins. Wait until the installation completes.
- 9 Click **Save** to save your configurations.
- 10 Go to **Enterprise Applications** > **HP Service Manager x.xx Web** > Class loader, and make the following selections:
  - In the "Class loader order" section, select Classes loaded with application class loader first.
  - In the "WAR class loader policy" section, select **Single class loader for application**.
- 11 Go to Enterprise Applications > HP Service Manager x.xx Web > Manage Modules > webtier-x.xx.war, and make the following selection:
  - In the "Class loader order" section, select Classes loaded with application class loader first.
- 12 (For Solaris only) Add the javax.xml.transform.TransformerFactory system property to the JVM options:
  - a Go to Application servers > server1 > Process Definition > Java Virtual Machine.
  - b Add the following code to the "Generic JVM arguments" text box: -Djavax.xml.transform.TransformerFactory=com.sun.org.apache.xalan.internal.xsltc.trax.T ransformerFactoryImpl
- 13 Click Save to save your local configuration changes.

- 14 Go to Enterprise Applications > HP Service Manager x.xx Web, and click Start to start the web tier application.
- 15 When the application is successfully started, you can browse to the web tier login URL to launch the web client: http://<WAS\_server\_hostname>:<port>/webtier-x.xx/index.do

### Prepare array data for Web services integrations

When integrating an application with Service Manager through Web services, array data should be broken into multi elements by separator "\r". This is because Service Manager uses "\r" as the separator between array elements. When a string that contains "\r" is retrieved from the Service Manager system, it is decoded as an array with multi elements separated by "\r". For this reason, when integrating other applications (for example, UCMDB) with Service Manager through web services, array data should be broken into multi elements by separator "\r" before the data is encoded and sent to the Service Manage system.

For example, if an array contains elements "aabb" and "ccdd", it should be sent to Service Manager as the following:

```
<ns:Comments type=\"Array\">
<ns:Comments mandatory=\"\" readonly=\"\">aabb</ns:Comments>
<ns:Comments mandatory=\"\" readonly=\"\">ccdd</ns:Comments>
</ns:Comments>
```

### Blocking attachments with certain file extensions

To prevent potentially dangerous executable files from being submitted as attachments, Service Manager now provides support for blocking certain types of attachments submitted through the Windows and web clients, as well as through web services, based on a pre-defined list of blocked file extensions. At startup, the Windows and web clients retrieve the list of blocked file extensions, which is stored in the extensionstate table in the database. If no list is available, the clients use a default list. (For more information, see <u>Default list of blocked file extensions</u>.)

To take advantage of this enhancement, you must install all of the following:

- The Windows client update for this release (QCCR1E64285)
- The Web Client update for this release (QCCR1E64278)
- The server update for this release (QCCR1E64290), including the supporting application unload file, QCCR1E67610\_SM921p4.unl.

System Administrators can add, delete, and update records in the extensionstate table to customize the list of blocked file extensions. (For more information, see <u>Customize the list of blocked file extensions</u>.)

If a search engine is installed and connected to the system, System Administrators must also update the sclib knowledgebase records, to include .unsafe to the list of file extensions that should be skipped for indexing. (For more information, see <u>Add .unsafe to the list of file extensions to skip for knowledgebase indexing.</u>)

**Important:** When your customization is complete, you must restart the web tier's web application server (for example, Tomcat, WebSphere) or restart the Windows client for the changes to take effect.

With these enhancements, Service Manager blocks the attachments in the following ways:

• When users attempt to attach a file whose extension is in the list of blocked file extensions to a record, the clients disallow attaching the file and display the following error message: "File type: <filetype>, is not allowed as an attachment."

- If the clients retrieve an existing attachment whose extension is included in the list of blocked file extensions, the clients append ".UNSAFE" to the file name to prevent the file from being automatically 'run' on the user's machine.
- During web services processing, if a transaction submits or retrieves a file as an attachment whose extension is included in the list of blocked file extensions, the server appends ".UNSAFE" to the submitted or retrieved file name.

### Customize the list of blocked file extensions

#### User Role: System Administrator

You can add or remove files from the list of blocked file extensions based on the needs of your company.

#### To view and customize the list of blocked file extensions:

- 1 Open System Administration > Base System Configuration > Miscellaneous > File Extensions.
- 2 Click **Search**. A list of file extension records displays.
- 3 To add a new record:
  - a Open an existing record.
  - b Update the fields as follows:
    - **File Extension:** Type an extension without the dot character (.) For example, type "bat" rather than ".bat".
    - **Unsafe:** Check this box to block attachments with this file extension or uncheck this box to unblock them.
    - **File Type:** Type a description of this file type.
  - c Click **Add**. The new file extension is added to the list.
- 4 To update an existing record:
  - a Select the record from the list.
  - b Check or uncheck the **Unsafe** check box.
  - c Click **Save** to save the record.
- 5 To delete a record:
  - a Select the record from the list.
  - b Click Delete.
  - c Click **Yes** to confirm the deletion. The record is removed from the list.
- 6 Do the following for the changes to take effect:
  - Windows client: Log out and exit the client and then restart it.
  - Web client: Restart the web application server.

### Add .unsafe to the list of file extensions to skip for knowledgebase indexing

#### User Role: System Administrator

To prevent Service Manager from indexing unsafe attachments for knowledgebase searches, add **.unsafe** to the list of file extensions that should not be indexed or extracted. To do this, updating the following sclib

type knowledgebases: Incident\_Library, Interaction\_Library, Knowledge\_Library, Knownerror\_Library, and Problem\_Library.

Note: This task requires that you have a search engine installed and correctly configured.

To update the knowledgebases:

- 1 Open Knowledge Management > Configuration > Knowledgebases.
- 2 Click Search.

A list of records displays: Incident\_Library, Interaction\_Library, Knowledge\_Library, Knownerror\_Library, and Problem\_Library.

- 3 Select a record in the list, and open the **Type information** tab.
- 4 In the **Skip these extensions** field, add .unsafe to the existing file extension list, using a semi-colon as the separator. For example, type: jpg;bmp;gif;exe;unl;unsafe.
- 5 Click Save.
- 6 For the other records in the record list, repeat steps 3 through 5.

After you complete this, the files you indicated will be blocked from being submitted as attachments.

### Default list of block file extensions

Service Manager blocks attachments whose file name extensions are included in a list of files retrieved from the database. If such a list is not available from the database, Service Manager blocks attachments with the file name extensions listed in the following table.

| .ade    | Access Project Extension (Microsoft)               |
|---------|----------------------------------------------------|
| .adp    | Access Project (Microsoft)                         |
| .app    | Executable Application                             |
| .asp    | Active Server Page                                 |
| .bas    | Active Server Page                                 |
| .bat    | Batch Processing                                   |
| .cer    | Internet Security Certificate File                 |
| .chm    | Compiled HTML Help                                 |
| .cmd    | DOS CP/M Command File, Command File for Windows NT |
| .com    | Command                                            |
| .cpl    | Windows Control Panel Extension (Microsoft)        |
| .crt    | Certificate File                                   |
| .csh    | csh Script                                         |
| .der    | DER Encoded X509 Certificate File                  |
| .exe    | Executable File                                    |
| .fxp    | FoxPro Compiled Source (Microsoft)                 |
| .gadget | Windows Vista gadget                               |

#### File Name Extension Description

| .hlp     | Windows Help File                                               |
|----------|-----------------------------------------------------------------|
| .hta     | Hypertext Application                                           |
| .inf     | Hypertext Application                                           |
| .ins     | IIS Internet Communications Settings (Microsoft)                |
| .isp     | IIS Internet Service Provider Settings (Microsoft)              |
| .its     | Internet Document Set, Internet Translation                     |
| .js      | JavaScript Source Code                                          |
| .jse     | JScript Encoded Script File                                     |
| .ksh     | UNIX Shell Script                                               |
| .lnk     | Windows Shortcut File                                           |
| .mad     | Access Module Shortcut (Microsoft)                              |
| .maf     | Access (Microsoft)                                              |
| .mag     | Access Diagram Shortcut (Microsoft)                             |
| .mam     | Access Macro Shortcut (Microsoft)                               |
| .maq     | Access Query Shortcut (Microsoft)                               |
| .mar     | Access Report Shortcut (Microsoft)                              |
| .mas     | Access Stored Procedures (Microsoft)                            |
| .mat     | Access Table Shortcut (Microsoft)                               |
| .mau     | Media Attachment Unit                                           |
| .mav     | Access View Shortcut (Microsoft)                                |
| .maw     | Access Data Access Page (Microsoft)                             |
| .mda     | Access Add-in (Microsoft), MDA Access 2 Workgroup (Microsoft)   |
| .mdb     | Access Application (Microsoft), MDB Access Database (Microsoft) |
| .mde     | Access MDE Database File (Microsoft)                            |
| .mdt     | Access Add-in Data (Microsoft)                                  |
| .mdw     | Access Workgroup Information (Microsoft)                        |
| .mdz     | Access Wizard Template (Microsoft)                              |
| .msc     | Microsoft Management Console Snap-in Control File (Microsoft)   |
| .msh     | Microsoft Shell                                                 |
| .msh1    | Microsoft Shell                                                 |
| .msh2    | Microsoft Shell                                                 |
| .mshxml  | Microsoft Shell                                                 |
| .msh1xml | Microsoft Shell                                                 |
| .msh2xml | Microsoft Shell                                                 |

| .msi      | Windows Installer File (Microsoft)                                      |
|-----------|-------------------------------------------------------------------------|
| .msp      | Windows Installer Update                                                |
| .mst      | Windows SDK Setup Transform Script                                      |
| .ops      | Office Profile Settings File                                            |
| .pcd      | Visual Test (Microsoft)                                                 |
| .pif      | Windows Program Information File (Microsoft)                            |
| .plg      | Developer Studio Build Log                                              |
| .prf      | Windows System File                                                     |
| .prg      | Program File                                                            |
| .pst      | MS Exchange Address Book File, Outlook Personal Folder File (Microsoft) |
| .reg      | Registration Information/Key for W95/98, Registry Data File             |
| .scf      | Windows Explorer Command                                                |
| .scr      | Windows Screen Saver                                                    |
| .sct      | Windows Script Component, Foxpro Screen (Microsoft)                     |
| .shb      | Windows Shortcut into a Document                                        |
| .shs      | Shell Scrap Object File                                                 |
| .ps1      | Windows PowerShell                                                      |
| .ps1xml   | Windows PowerShell                                                      |
| .ps2      | Windows PowerShell                                                      |
| .ps2xml   | Windows PowerShell                                                      |
| .psc1     | Windows PowerShell                                                      |
| .psc2     | Windows PowerShell                                                      |
| .tmp      | Temporary File/Folder                                                   |
| .url      | Internet Location                                                       |
| .vb       | VBScript File or Any VisualBasic Source                                 |
| .vbe      | VBScript Script File, Visual Basic for Applications Script              |
| .vbs      | VBScript Script File, Visual Basic for Applications Script              |
| .vsmacros | Visual Studio .NET Binary-based Macro Project (Microsoft)               |
| .vsw      | Visio Workspace File (Microsoft)                                        |
| .ws       | Windows Script File                                                     |
| .wsc      | Windows Script Component                                                |
| .wsf      | Windows Script File                                                     |
| .wsh      | Windows Script Host Settings File                                       |
| .xnk      | Exchange Public Folder Shortcut                                         |

## Special parameters: msglog

#### Parameter

msglog

#### Description

This parameter defines the maximum number of messages the HP Service Manager server displays in the log file. These include only messages designated for the current operator. That is, the messages that are addressed to operator() or any field whose value equals operator().

**Note**: If not explicitly specified (either in sm.ini or in the server's OS command prompt), this parameter is disabled.

#### Valid if set from

Server's OS command prompt

Initialization file (sm.ini)

#### **Requires restart of HP Service Manager server?**

No

#### **Default value**

50000

#### **Possible values**

Number of log messages to display

#### Example usage

Command line: sm -httpPort:13080 -msglog:75000

Initialization file: msglog:75000

## Configure LW-SSO in Service Manager

#### User role: System Administrator

To configure LW-SSO in Service Manager:

**Note**: The following procedure is provided as an example, assuming the Service Manager Web tier is deployed on Tomcat.

- 1 Deploy the Service Manager Web tier on a Web application server (for example, Tomcat), and modify parameters such as the Service Manager server name and port in the web tier's web.xml if necessary.
- 2 Modify the <tomcat\_root>\conf\server.xml by adding tomcatAuthentication="false" to the following node:

<Connector port="8009" enableLookups="false" tomcatAuthentication="false" redirectPort="8443" debug="0" protocol="AJP/1.3" />

- 3 Modify <Service Manager Web tier>\WEB-INF\web.xml.
  - a Change the value of context parameter isCustomAuthenticationUsed to false.

b Remove the comment tags (<!-- and -->) enclosing the following elements to enable LW-SSO authentication.

```
<!--
<pre></filter>
<filter-name>LWSSO</filter-name>
</filter-class>com.hp.sw.bto.ast.security.lwsso.LWSSOFilter</filter-
class>
</filter>
-->
</filter>
```

- 4 In the <Service Manager Web tier>\WEB-INF\classes\lwssofmconf.xml, do the following:
  - a Enable LW-SSO:
  - For Service Manager 9.20, change <webui enabled=false> (default) to <webui enabled=true>.

— For Service Manager 9.21, change enableLWSSOFramework="false" (default) to enableLWSSOFramework="true".

b Modify the following parameters in the webui node.

— <domain>: Domain name of the server where you deploy your Service Manager Web tier. For example, if your Web tier's fully qualified domain name is mywebtier.domain.hp.com, then the domain portion is domain.hp.com.

— initString: Password used to connect HP products (minimum length: 12 characters). For example, smintegrationlwsso. Make sure that this value is the same as those used in the LW-SSO configurations of the other HP products (such as Operations Orchestration, and Business Service Management), which you want to connect via LW-SSO.

— <logoutURLs>: Add a sperate <url> element for your Service Manager Web tier:<url><webtier\_name>/goodbye.jsp</url>. For example, if the Web tier name is webtier-9.20:

Note: This change is required only for Service Manager 9.20.

-- <protected Domains>: Add a separate <url> element for each domain you want to support with LW-SSO.

Below is an example for Service Manager 9.20:

```
<expirationPeriod>50</expirationPeriod>
</lwsso>
......
<logoutURLs>
<url>webtier-920/goodbye.jsp</url>
</logoutURLs>
<protectedDomains>
<url>domain1.hp.com</url>
<url>domain2.hp.com</url>
</protectedDomains>
......
</webui>
```

#### The following is an example for Service Manager 9.21:

#### <enableLWSSO

```
enableLWSSOFramework="true"
enableCookieCreation="true"
cookieCreationType="LWSSO"/>
```

#### <webui>

<validation>

<in-ui-lwsso>

<lwssoValidation id="ID000001">

<domain>domain.hp.com</domain>

<crypto cipherType="symmetricBlockCipher"

engineName="AES" paddingModeName="CBC" keySize="256"

encodingMode="Base64Url"

initString="smintegrationlwsso"/>

```
</lwssoValidation>
```

</in-ui-lwsso>

. . . . . .

</validation>

#### . . . . . .

```
<logoutURLs>
<url>.*/goodbye.jsp.*</url>
<url>.*/authFailure.jsp.*</url>
</logoutURLs>
......
```

<url>domain1.hp.com</url>

<url>domain2.hp.com</url>

</protectedDomains>

</webui>

- 5 Modify <Service Manager Web tier>\WEB-INF\classes\application-context.xml.
  - a Add lwSsoFilter to filterChainProxy: /\*\*=httpSessionContextIntegrationFilter,lwSsoFilter,anonymousProcessingFilter
  - b Uncomment bean lwSsoFilter for HP Lightweight Single Sign-On: <bean id="lwSsoFilter"
     class="com.hp.ov.sm.client.webtier.lwSsoPreAuthenticationFilter">
- 6 Restart Tomcat so that the configuration takes effect.

# Verified Environments

The Compatibility Matrix lists supported versions of operating systems, browsers, HP Software products, and other compatibility and support information.

#### To access the Compatibility Matrix:

- 1 Use a browser to navigate to the Software Support Online (SSO) web page: http://support.openview.hp.com/sc/support\_matrices.jsp
- 2 Log on with your Customer ID and password or your HP Passport sign-in.
- 3 Navigate to the applicable information.

# Local Language Support

UTF-8 is part of the Unicode standard, which enables you to encode text in practically any script and language. Service Manager 9.21 supports UTF-8 as an encoding method for new or existing data. It can support multiple languages that adhere to the Unicode standard on the same server.

# Support

You can visit the HP Software support web site at: <a href="http://www.hp.com/go/hpsoftwaresupport">www.hp.com/go/hpsoftwaresupport</a>

This web site provides contact information and details about the products, services, and support that HP Software offers.

HP Software online software support provides customer self-solve capabilities. It provides a fast and efficient way to access interactive technical support tools needed to manage your business. As a valued support customer, you can benefit by using the support site to:

- Search for knowledge documents of interest
- Submit and track support cases and enhancement requests
- Download software patches
- Manage support contracts
- Look up HP support contacts
- Review information about available services
- Enter into discussions with other software customers
- Research and register for software training

Most of the support areas require that you register as an HP Passport user and sign in. Many also require an active support contract. To find more information about support access levels, go to the following URL: <u>http://h20230.www2.hp.com/new\_access\_levels.jsp</u>

To register for an HP Passport ID, go to the following URL: <u>http://h20229.www2.hp.com/passport-registration.html</u>

# Legal Notices

### Warranty

The only warranties for HP products and services are set forth in the express warranty statements accompanying such products and services. Nothing herein should be construed as constituting an additional warranty. HP shall not be liable for technical or editorial errors or omissions contained herein.

The information contained herein is subject to change without notice.

#### **Restricted Rights Legend**

Confidential computer software. Valid license from HP required for possession, use or copying. Consistent with FAR 12.211 and 12.212, Commercial Computer Software, Computer Software Documentation, and Technical Data for Commercial Items are licensed to the U.S. Government under vendor's standard commercial license.

### Copyright Notice

© Copyright 1994-2011 Hewlett-Packard Development Company, L.P.

#### **Trademark Notices**

- Adobe<sup>TM</sup> is a trademark of Adobe Systems Incorporated.
- Java<sup>™</sup> is a registered trademark of Oracle and/or its affiliates.
- Microsoft<sup>®</sup> and Windows<sup>®</sup> are U.S. registered trademarks of Microsoft Corporation.
- Oracle<sup>®</sup> is a registered US trademark of Oracle Corporation, Redwood City, California.
- UNIX<sup>®</sup> is a registered trademark of The Open Group.

For a complete list of open source and third party acknowledgements, visit the HP Software Support Online web site and search for the product manual called HP Service Manager Open Source and Third Party License Agreements.